## EDE and uDig Installation Guide

## Installing EDE:

*This version EDE includes mapping through EpiInfo's EpiMap.* 

- 1. Download the September 28, 2011 release of ede-installer.exe (90MB)
- 2. Install EDE as instructed in the EDE User's Guide.

| 🗒 Essence Desktop Edition Setup: Installation Fol                                                                                                  | der 💶 🗆 🔀                                       |
|----------------------------------------------------------------------------------------------------|-------------------------------------------------|
| Setup will install Essence Desktop Edition in the followin<br>a different folder, click Browse and select another folde<br>start the installation. | g folder. To install in<br>er. Click Install to |
| Destination Folder                                                                                                    |                                                 |
| c:\ede                                                                                                    | Browse                                          |
| Space required: 162.4MB<br>Space available: 217.1GB                                                                                                |                                                 |
| Cancel Nullsoft Install System v2,46 < Back                                                                                                    | Install                                         |

## Installing EDE uDig Feature:

This feature adds uDig mapping to EDE.

- 1. Download the September 28, 2011 release of EDE-uDig-Feature.zip (100MB)
- 2. Extract the zip file to a known location

| Extraction Wizard                                         | $\overline{\mathbf{X}}$                                                                                                    |
|-----------------------------------------------------------|----------------------------------------------------------------------------------------------------|
| Select a Destination<br>Files inside the ZIP a<br>choose. | archive will be extracted to the location you                                                                                                    |
|                                                           | Select a folder to extract files to.<br>Files will be extracted to this <u>directory:</u><br>ig Exports\2011_09_28 release\EDE-uDig-Feature<br>Browse<br>Password |
| 4                                                         | Extracting                                                                                                    |
|                                                           | < <u>B</u> ack <u>N</u> ext > Cancel                                                                                                    |

3. Open the folder "edu.jhuapl.essence.desktop.mapping.udig.feature\_1.0.0.0" from the extracted file set.

| Address EDE-uDig-Feature\edu.jhuapl.essence.deskto                                                                                                    | EDE-uDig-Feature\edu.jhuapl.essence.desktop.mapping.udig.feature_1.0.0.0 |                     |                 |  |  |
|----------------------------------------------------------------------------------------------------|--------------------------------------------------------------------------|---------------------|-----------------|--|--|
| Name 🔺                                                                                                    | Size                                                                     | Туре                | Date Modified   |  |  |
| Contractions and the second second sec |                                                                          | File Folder         | 9/29/2011 11:23 |  |  |
| 🗀 features                                                                                                    |                                                                          | File Folder         | 9/29/2011 11:23 |  |  |
| 🗀 plugins                                                                                                    |                                                                          | File Folder         | 9/29/2011 11:23 |  |  |
| 📓 artifacts.jar                                                                                                    | 8 KB                                                                     | Executable Jar File | 9/28/2011 3:52  |  |  |
| 📓 content.jar                                                                                                    | 90 KB                                                                    | Executable Jar File | 9/28/2011 3:521 |  |  |
|                                                                                                    |                                                                          |                     |                 |  |  |

4. Open the EDE installation directory (for example C:\ede)

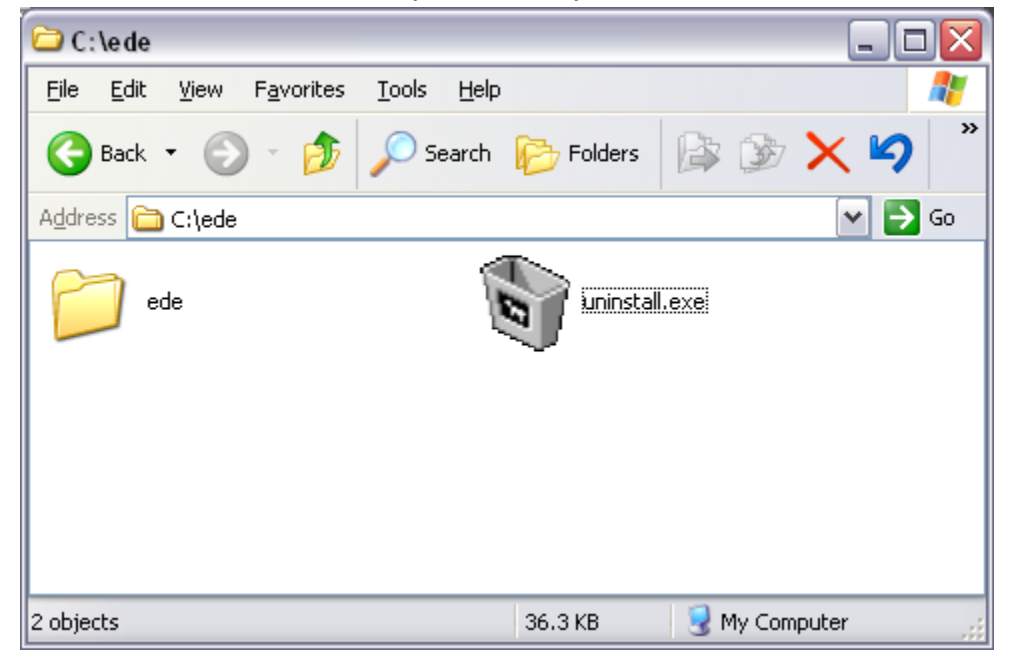

5. Open the ede folder.

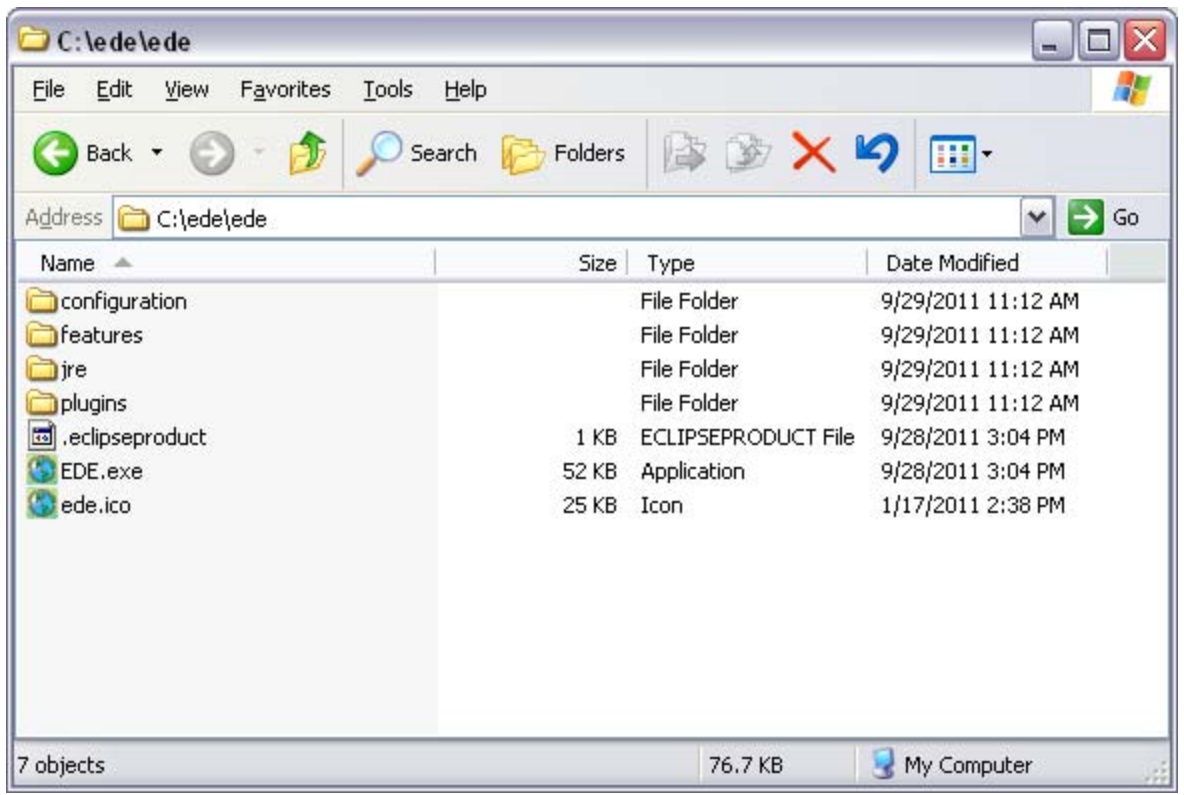

6. Copy the extracted file set to the ede folder. You will be prompted to overwrite files. Click "Yes to All". This process is shown below.

| a. Copy                                                              |                                                         |  |  |  |  |  |
|----------------------------------------------------------------------|---------------------------------------------------------|--|--|--|--|--|
| 🗀 e du. jhuapl.essence. desktop.mapping. udig. feature_1.0.0.0 📃 🗖 🔀 |                                                         |  |  |  |  |  |
| <u>File E</u> dit <u>V</u> iew                                       | Favorites Tools Help                                    |  |  |  |  |  |
| 🚱 Back 🝷 🕥                                                           | - 🏂 🔎 Search 🦻 Folders 🛛 🎼 🏂 🗙 🌱 🛄 -                    |  |  |  |  |  |
| Address 🛅 edu.jhua                                                   | apl.essence.desktop.mapping.udig.feature_1.0.0.0 🛛 💽 Go |  |  |  |  |  |
| Name 🔺                                                               | Type Packe Has Size R Date                              |  |  |  |  |  |
| Dinary                                                               | File Folder 0 KB 0 KB 0% 9/29/2011 10:34 AM             |  |  |  |  |  |
| 🚞 features                                                           | File Folder 0 KB 0 KB 0% 9/29/2011 10:34 AM             |  |  |  |  |  |
| plugins                                                              | File Folder 0 KB 0 KB 0% 9/29/2011 10:34 AM             |  |  |  |  |  |
| 📓 artifacts.jar                                                      | Executable J 8 KB No 8 KB 1% 9/28/2011 3:52 PM          |  |  |  |  |  |
| 🔊 content.jar                                                        | Executable J 90 KB No 90 KB 1% 9/28/2011 3:52 PM        |  |  |  |  |  |
|                                                                      |                                                         |  |  |  |  |  |
|                                                                      |                                                         |  |  |  |  |  |
|                                                                      |                                                         |  |  |  |  |  |
|                                                                      |                                                         |  |  |  |  |  |
|                                                                      |                                                         |  |  |  |  |  |
|                                                                      |                                                         |  |  |  |  |  |
|                                                                      |                                                         |  |  |  |  |  |
| 5 objects selected                                                   |                                                         |  |  |  |  |  |

b. Overwrite files by clicking "Yes to All"

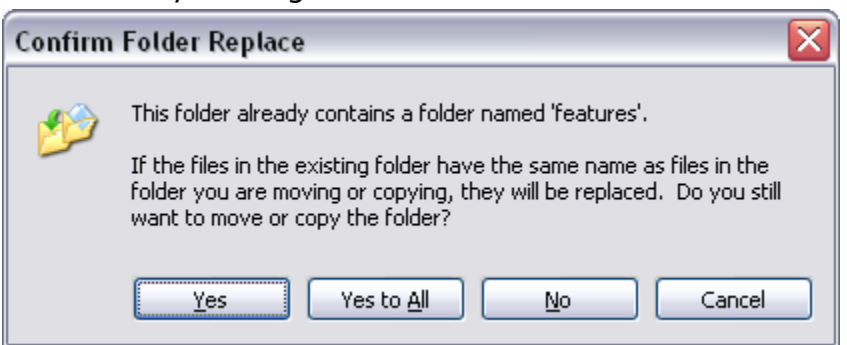

c. Copy of file set

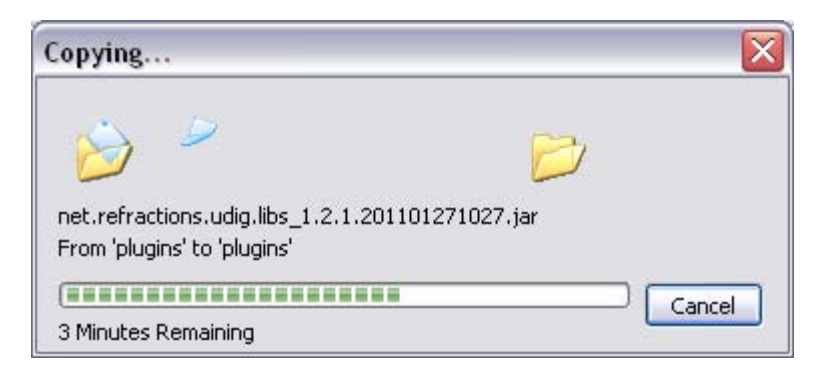

d. Finished Contents

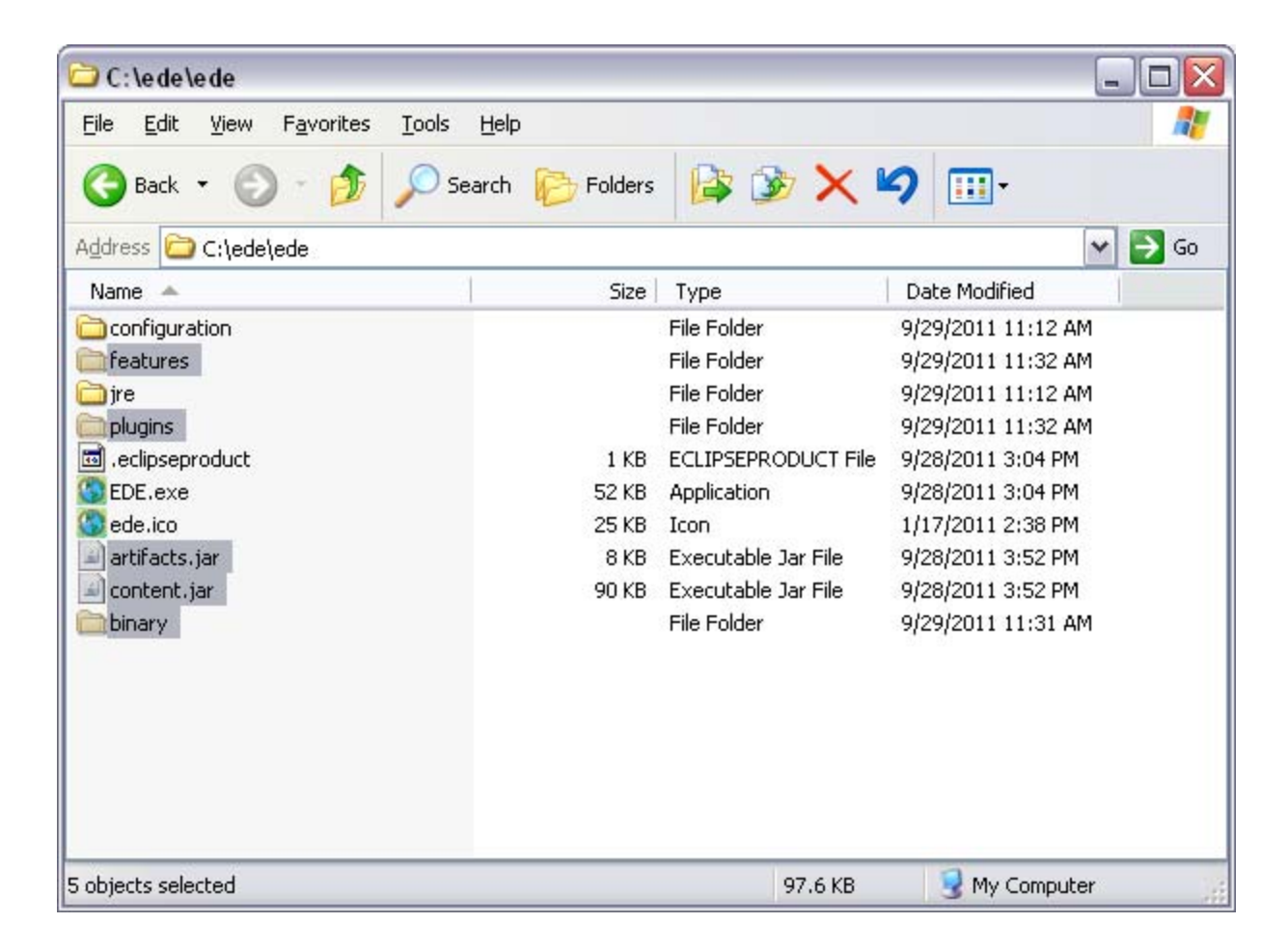

7. Run EDE as you normally would per the User's Guide. The uDig features described in the User's Guide will now exist in EDE.

| Sessence [Desktop Edition]                      |                                                              |                   |                  |                      |                    |     |         |         |
|-------------------------------------------------|--------------------------------------------------------------|-------------------|------------------|----------------------|--------------------|-----|---------|---------|
| File Window Perspectives Help                   |                                                              |                   |                  |                      |                    |     |         |         |
| i 🛄 🖳 i 🖢 - 🖓 - i 🍫 i 🔘                         |                                                              |                   |                  |                      |                    |     |         |         |
| 🔲 Available Data View 🛛 📑 🗖 🗖                   | 🚵 *CityVille 🕱                                               |                   |                  |                      |                    |     |         |         |
| Configured Data Sources CityVille Saved Queries | Mapping Database Configuration<br>Location to group by: DIS3 |                   |                  |                      |                    |     |         |         |
|                                                 | Mapping Contribution Configuration                           |                   |                  |                      |                    |     |         |         |
|                                                 | Map Type:                                                    | Udi               | g Mapping        |                      |                    |     |         | ▼       |
|                                                 | Die Mee Files                                                |                   |                  |                      |                    |     |         |         |
|                                                 | ubig Map File:                                               | -                 |                  |                      |                    |     | browse  |         |
|                                                 | Select DBF Column                                            |                   |                  |                      | ~                  |     |         |         |
|                                                 |                                                              |                   |                  |                      |                    |     |         |         |
|                                                 |                                                              | Configuration     |                  |                      |                    |     |         |         |
|                                                 | No layer configural                                          | ion support provi | ded.             |                      |                    |     |         |         |
|                                                 | Launch                                                       |                   |                  |                      |                    |     |         |         |
|                                                 | Run Detection:                                               |                   |                  |                      |                    |     |         |         |
| 🗗 DataSet 🖾 🗖 Progress 🖓 🗖                      | Launch Map                                                   |                   |                  |                      |                    |     |         |         |
| Details Date Range                              |                                                              |                   |                  |                      |                    |     |         |         |
| Start Date 07/15/2008                           |                                                              |                   |                  |                      |                    |     |         |         |
| End Date 07/15/2008                             |                                                              |                   |                  |                      |                    |     |         |         |
| Update Detail Range                             |                                                              |                   |                  |                      |                    |     |         |         |
|                                                 |                                                              |                   |                  |                      |                    |     |         |         |
|                                                 | Query Editor Config                                          | uration Source    | Timeseries Detec | tionData   MultiData | Details Alerts Map |     |         |         |
|                                                 | Detection Data D                                             | etails 🔏 Tabul    | ar Details 🔀 📃   |                      |                    |     |         |         |
|                                                 | CASENUM                                                      | DTEONSET          | DIS3             | SEX                  | AGE                | SX1 | SX2     | 5X3     |
|                                                 | 427                                                          | 2008-07-15        | D15              | м                    | 18                 | FEV | UNKNOWN | UNKNOWN |
|                                                 |                                                              |                   |                  |                      |                    |     |         |         |
|                                                 |                                                              |                   |                  |                      |                    |     |         |         |
|                                                 |                                                              |                   |                  |                      |                    |     |         |         |
|                                                 | (a)                                                          |                   |                  |                      |                    |     |         |         |
|                                                 | <u>(</u>                                                     |                   |                  |                      |                    |     |         |         |
|                                                 |                                                              |                   |                  |                      |                    |     |         |         |